データ・情報基盤の活用事例

### Scopus-NISTEP大学・公的機関名辞書 対応テーブルの活用事例(その1)

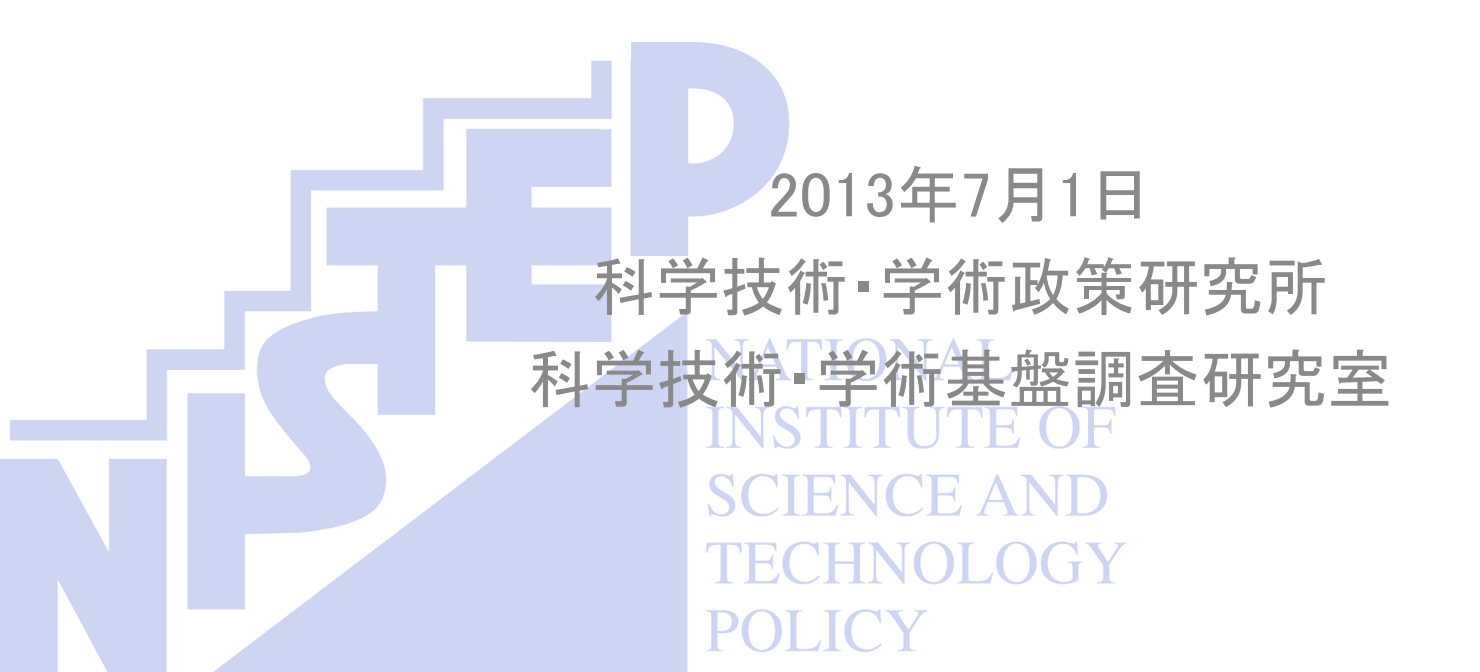

はじめに

- 本資料には、Scopus-NISTEP大学・公的機関名辞書対応テーブルの活用事例をまとめています。
- 本資料と併せて、「Scopus-NISTEP 大学・公的機関名辞書対応テーブル 説明書」を熟読してください。
- Scopusを利用するには、エルゼビア社との契約が別途必要です。
- Scopus-NISTEP大学・公的機関名辞書対応テーブルの使用により発生したいかなるトラブルに対しても、科学技術・学術政策研究所は責任を負うことができません。
- 本資料で示す分析は、以下の環境で実施しています。
  - Microsoft Windows 7
  - Internet Explorer 9
  - Microsoft Excel 2010
  - Microsoft Access 2010

分析の手順

- Scopus-NISTEP大学・公的機関名辞書対応テーブルを用いた分析は以下に示した3ステップの手順で行います。
- ① Scopusからの論文データのダウンロード
- ② リレーショナルデータベースへのデータのインポート
- ③ 分析の実施

# ① Scopusからのデータのダウンロード

• 本資料では、以下の条件を用いて論文データの抽出を行っています。

| 条件        | 内容                              |
|-----------|---------------------------------|
| 著者所属機関(国) | Japan                           |
| 出版年       | 2010年                           |
| 分野        | Chemistry, Chemical Engineering |

- Scopusの論文データは常に更新されており、論文データの抽出を行った時期 によって結果が変化します。
- したがって、分析結果には、論文データの抽出を何時行ったかを明示するようにしてください。
- ・ なお、本資料で用いる論文データの抽出を行ったのは2013年6月29日です。
- 詳細については、エルゼビア社が提供しているマニュアル等を参考にしてください。

結果のエクスポート(1)

- 前ページの条件で検索を行うと、15,401件の文献数がヒットします(2013年6月29日時点)。
- ここで得られた論文データをダウンロードするために、すべてのボタンにチェックを入れた後、 「エクスポート」をクリックします。

|                                                    | ////www.scopus.co                 | n/results/results.uri?sort=p                                                                                                    |                                                        |
|----------------------------------------------------|-----------------------------------|----------------------------------------------------------------------------------------------------|--------------------------------------------------------|
| × Google scopus                                    |                                   | ▼ 🤚 検索・ 🚽 ボップアップ * 詳細 ≫                                                                                                    |                                                        |
| SciVerse                                           | opus                              | ScienceDirect   Scopus   Applications                                                                                                    |                                                        |
| 検索   収録誌   ジー                                      | ャーナル分析                            | アラート   マイリスト   設定                                                                                                    |                                                        |
| クイック検索                                             |                                   | 検索                                                                                                    |                                                        |
| 検索式: AFFILCOUNTR<br>が 検索式の編集   単 4<br>参考文献由来の情報    | Y( <b>japan</b> ) AND F<br>検索式の保存 | 」<br>JBYEAR = <b>2010</b> AND (LIMIT-TO(SUBJAREA, <b>"CHEM"</b> ) OR LIMIT-TO(SUBJAREA, <b>"CENG"</b> ))<br>▶ アラート設定   <mark>る</mark> RSS設定                                                        |                                                        |
|                                                    | *                                 | 15,401 件の検索結果   📶 検索結果の分析   すべての抄録を表示                                                                                                    |                                                        |
| 検索語を追加して絞り込み                                       |                                   | 2] すべて 🚽 ダウンロード 📑 エクスポート 📶 引用分析   🤧 引用している文献   その他… 👻                                                                                                    |                                                        |
|                                                    | ***X*                             | 文献タイトル                                                                                                    | 著者名                                                    |
| 項目を選択して絞り込み<br>絞り込む 除外                             | トする                               | Magnetic hyperfine interaction of 59Fe in nickel  1 フリテキフト 1 口 約約を表示 1 問題文部                                                                                                    | Muto, S., Ohya, S., Ohtsubo, T.,<br>Nishimura, K.      |
| ジャーナル名                                             | *                                 | Production of AgCI nanoparticles using microreactors                                                                                                    | Katavama, E., Togashi, S., Ende                        |
| Bioscience<br>Biotechnology and<br>Biochemistry    | (406) >                           | 2 2 フルテキスト   📮 抄録を表示   関連文献                                                                                                    |                                                        |
| Chemistry Letters Journal of the American Chemical | (400) ><br>(385) >                | Cross-flow microfiltration characteristics of streptococcus bovis in the lactic acid fermentation<br>broth produced by fresh cassava roots           기// キスト         1           기// キスト         1 | Fitriani., Kokugan, T.                                 |
| Chemical<br>Communications                         | (323) >                           | Fabrication of PVA-BaSO4 hybrid nanofibers and dispersion of BaSO4 particles via ultrasonic     electrospinning                                                                                    | Sato, H., Kim, KO., Kim, HK.,<br>Enomoto, Y., Kim, IS. |
| Tetrahedron Letters                                | (235) >                           | ・<br>フルテキスト   📮 抄録を表示   関連文献                                                                                                    |                                                        |
|                                                    |                                   | Optimization of sonochemical reactors by measuring impedance of transducer and sound<br>pressure in solution                                                                                       | Asakura, Y., Fukutomi, S., Yasu                        |
| 山放平                                                | 2                                 | 5 アルテキスト   □ 投稿を表示   関連文献                                                                                                    |                                                        |
| 2010                                               | (15,401) >                        | Investigation of anodic alumina supported silver catalyst for the selective reduction of NO by                                                                                                    | Chen, J., Guo, Y., Zhou, L., Li, F                     |
| 著者名                                                | 8                                 | 6 propene: Promotional effect of hydrogen and effect of electrical heating                                                                                                    | Sakurai, M., Kameyama, H.                              |
| Fukuzumi, S.                                       | (40) >                            | フルテキスト   🕞 抄録を表示   関連文献                                                                                                    |                                                        |
| Citujo, T.                                         | (30) >                            | Enhanced enzymatic saccharification of alkaline pretreated ligneous kudzu (Pueraria lobata) stalks                                                                                                 | Tabata, H., Tsutsumi, K., Matsu:                       |

<①Scopusからのデータのダウンロード>

結果のエクスポート(2)

- 以下の画面から結果をエクスポートします。形式は「コンマ区切りファイル(CSV, Excel用)」としてください。
   文献数が2,000件を超えているので、出力内容は「書誌情報のみ」としてください。
- エクスポート結果は、メールで通知されるページからダウンロードしてください。ダウンロードページへのリンクが通知されるまでの時間はアクセスの混雑状況によります(早ければ5分程度、混雑していると2時間以上)。

| →          →          http://v                                       | www.scopus.com/citation/out                        | tput.url?outpu 🔎 👻 🖄                    | X ● Scopus - 出力: エ × |
|----------------------------------------------------------------------|----------------------------------------------------|-----------------------------------------|----------------------|
| x Google scopus                                                      |                                                    | -                                       |                      |
| クイック検索                                                               | 検索                                                 |                                         |                      |
| 出力: エクスポ                                                             | ート、印刷、 <b>E-m</b> ail                              | 、参考文献形式                                 |                      |
| 1 注: 文献数が 2,000                                                      | )件を超える場合(よ、書誌情報の                                   | のみをCSV形式でエクスボート                         | できます。                |
| 出力制限:                                                                | エクスボート (書誌情報の<br>み):<br>エクスボート:<br>参考文献形式:         | E-mail:<br>20,000 印刷:<br>2,000<br>2,000 | 200<br>200           |
| <ul> <li>① 出力タイプ: 選邦</li> <li>◎ ● エクスボー</li> <li>② エクスボート</li> </ul> | RUた <b>15,401</b> 件の文献の出力タイ<br>ト 〇 📕 印刷 〇 💟 E-mail | ブを選択してください。<br>○ 🎢 参考文献形式               |                      |
| 形式: コン<br>出力内容: 書読<br>確却。たま力には                                       | マ区切りファイル (CSV、Excel<br>清報のみ                        | 用) 🔽                                    |                      |
| <b>書話情報</b>                                                          | ル<br>/名<br>ージ<br>(ブおよび文献タイプ                        |                                         |                      |
| <ul> <li>E-mail: 完了後、</li> <li>(*= 必須項日)</li> </ul>                  | エクスポート結果をダウンロードす                                   | るためのリンクをE-mailで送信し                      | ます。リンクの有効期限は 7 日間です。 |
| E-mailアドレス:                                                          | @ni                                                | step.go.jp                              |                      |
| E-mail形式:                                                            | ● HTML<br><戻る                                      | ・・・ #<br>・・・ テキスト<br>エクスポート             |                      |

### ② リレーショナルデータベースへのデータのインポート

- ・ 以下の3つのファイルをリレーショナルデータベースにインポートします。
  - scopus.csv: Scopusからダウンロードした論文データ
  - organization\_dictionary\_ver\_2012\_1.xlsx: NISTEP大学 · 公的機関名辞書
  - Scopus\_Table\_of\_the\_NISTEP\_Affiliation\_Dictionary\_ver\_2013\_1.tsv: Scopus-NISTEP大学・公的機関名辞書対応テーブル
- ファイルのインポート方法については、リレーショナルデータベース (Microsoft Access, MySQL, Microsoft SQL Serverなど)に依存しますので 、分析に用いるリレーショナルデータベースのマニュアルを参考にしてくだ さい。
- Microsoft Accessを用いる場合のテーブルの定義を次ページ以降に示します。

### scopus.csvのテーブル定義

#### テーブルの定義

| フィールド名     | データ型                                                                            |
|------------|---------------------------------------------------------------------------------|
| 著者名        | メモ型                                                                             |
| タイトル       | メモ型                                                                             |
| 出版年        | 整数型                                                                             |
| ジャーナル名     | テキスト型、フィールドサイズ255                                                               |
| 巻          | テキスト型、フィールドサイズ255                                                               |
| 号          | テキスト型、フィールドサイズ255                                                               |
| 論文番号       | テキスト型、フィールドサイズ255                                                               |
| 開始ページ      | テキスト型、フィールドサイズ255                                                               |
| 終了ページ      | テキスト型、フィールドサイズ255                                                               |
| ページ数       | 整数型                                                                             |
| 被引用数       | 長整数型                                                                            |
| scopus_eid | テキスト型、フィールドサイズ255<br>ダウンロードしたデータから、<br>scopus_eidを切り出した結果を<br>テーブルにインポートしてください。 |
| 文献タイプ      | テキスト型、フィールドサイズ255                                                               |
| 情報源        | テキスト型、フィールドサイズ255                                                               |

- Scopusからエクスポートしたscopus.csvには、左に示す情報が含まれています(2013 年6月29日現在)。
- 以下の例では、scopus.csvをMicrosoft Accessにインポートした後のテーブル名を 「論文データ」としています。
- リンクに含まれている「eid=」の部分の情報がscopus\_eid(論文ID)です。この情報をもちいて「大学・公的機関名辞書対応テーブル」との接続を行います。
- scopus\_eidのフィールドには、scopus\_eidを 切り出した結果をインポートしてください。 切り出し方法は、次ページ以降をご覧くだ さい。

(リンクのレコードの例)

 http://www.scopus.com/inward/record.url ?eid=2-s2.0-79951558523& partnerID=40&md5=926698856ad46f2f2a5 88141b8b9d31d

### scopus\_eidの切り出し方法(1)

 scopus.csvに含まれている、リンクの情報を、下の図表に示したようにエクセルのA列に張り 付けてください。

|       | - <sup>1</sup> | (" -   -          |          |              | 1.40                  | 18.1104            |          | A Property | <i>.</i> |         | 13          | 30701_scop         | s_eid0   | 切り出し    | / - Micros          | oft Exc | el                |      |      |       |           |         |    | -       |           |                 | 0 X         |
|-------|----------------|-------------------|----------|--------------|-----------------------|--------------------|----------|------------|----------|---------|-------------|--------------------|----------|---------|---------------------|---------|-------------------|------|------|-------|-----------|---------|----|---------|-----------|-----------------|-------------|
| ריד   | ル ホ            | -L                | 挿入       | ページ レイア      | ウト 数式                 | データ                | 校閲       | 表示 Acr     | obat     |         |             |                    |          |         |                     |         |                   |      |      |       |           |         |    |         |           | ۵ (             |             |
| ľ     | <br>           | り取り<br><u>パー・</u> |          | MS PI        | シック                   | - 11               | Ă Ă      | ≡≡≡        | ≫        | 富折り     | )返して全体を     | 表示する               | 票準       |         | •                   |         |                   |      | 標準   | どちらでも | ない_^<br>▼ | 47.7    |    |         | Σ オート SUM | Ż               |             |
| 1月10日 | ゴは 🦪 書         | 式のコピ              | ー/貼り付け   | BI           | <u>u</u> - <u>.</u> - | <u></u> ∛ <u>A</u> | × £ ×    | F = =      | <b>₩</b> | 座 セル    | を結合して中      | □央揃え▼              | <b>-</b> | %,      | 00. 0.+><br>00. 00. | 条件 何書式  | き テーノルと<br>* 書式設定 | U( ; | 悪い   | 良い    | Ŧ         | 挿人<br>▼ | 削除 | 「「」、「」」 | 🖉 ሳሀፖ 🝷   | 亚ベ替えと<br>フィルター、 | 検案と<br>選択 ▼ |
|       | クリッフ           | ボード               | 5        | à .          | フォン                   | ۲ - ۲              | Gi.      |            | 1        | 置       |             | Gi -               |          | 数値      | Gi.                 |         |                   |      | スタイル |       |           |         | セル |         |           | 福集              |             |
|       | F3             | 3                 | - (      | - <b>f</b> : | ×                     |                    |          |            |          |         |             |                    |          |         |                     |         |                   |      |      |       |           |         |    |         |           |                 | *           |
|       | А              |                   | В        | С            | D                     | E                  | F        | G          | H        | +       | Ι           | J                  |          | К       | L                   |         | M                 | N    | 0    | P     | Q         |         | R  | S       | Т         | U               |             |
| 1     | リンク            |                   |          |              |                       |                    |          |            |          |         |             |                    |          |         |                     |         |                   |      |      |       |           |         |    |         |           |                 |             |
| 2     | http://v       | vww.sc            | opus.cor | m∕inward∕    | re cord.url?e         | id=2-s2.0-         | 79951558 | 523&partni | erID=408 | amd5=92 | 26698856    | iad46f2f2a         | 58814    | 1 b8 b9 | d31 d               |         |                   |      |      |       |           |         |    |         |           |                 |             |
| 3     | http://v       | vww.sc            | opus.cor | n/inward/    | re cord.url?e         | id=2-s2.0-         | 78650594 | 607&partni | erID=40& | md5=b8  | 31 b0e6f04  | 42a73ec68          | d56f8    | b1 b05  | 4425                |         |                   |      |      |       |           |         |    |         |           |                 | _           |
| 4     | http://v       | vww.sc            | opus.cor | m∕inward∕    | re cord.url?e         | id=2-s2.0-         | 78650611 | 548&partni | erID=40& | amd5=d0 | Of4018e5a   | ad2b39d31          | 52f3f    | 10377   | 74e5                |         |                   |      |      |       |           |         |    |         |           |                 |             |
| 5     | http://v       | vww.sc            | opus.cor | m∕inward∕    | re cord.url?e         | id=2-s2.0-         | 78650587 | 069&partni | erID=408 | amd5=61 | b3c6c06c    | c182db117          | a9b6     | bb4254  | 44071               |         |                   |      |      |       |           |         |    |         |           |                 |             |
| 6     | http://\       | vww.sc            | opus.cor | m∕inward∕    | re cord.url?e         | id=2-s2.0-         | 78650590 | 989&partni | erID=40& | amd5=a6 | 64 ce 601 c | 7f065a8ba          | 3febc    | fd66ce  | ef4d                |         |                   |      |      |       |           |         |    |         |           |                 |             |
| 7     | http://v       | vww.sc            | opus.cor | m∕inward∕    | re cord.url?e         | id=2-s2.0-         | 78650617 | 927&partni | erID=40& | amd5=e6 | 6ac05b63    | b1 00a8677         | 9127     | 4db9c6  | 674ca               |         |                   |      |      |       |           |         |    |         |           |                 |             |
| 8     | http://\       | vww.sc            | opus.cor | m∕inward∕    | re cord.url?e         | id=2-s2.0-         | 78650608 | 980&partni | erID=40& | amd5=a3 | 3205d237    | 7 <b>b</b> 856388e | 822e     | 68fd34  | 4bc33               |         |                   |      |      |       |           |         |    |         |           |                 |             |
| 9     | http://v       | vww.sc            | opus.cor | m∕inward∕    | re cord.url?e         | id=2-s2.0-         | 78650606 | 959&partni | erID=40& | amd5=41 | 789f8136    | bb7cbdce5          | fafa3(   | 38b5f1  | 420                 |         |                   |      |      |       |           |         |    |         |           |                 |             |
| 10    | http://v       | vww.sc            | opus.cor | m∕inward∕    | re cord.url?e         | id=2-s2.0-         | 78650613 | 639&partni | erID=40& | md5=f1  | 9d7c4dc     | 7fb2f07bb8         | 754d8    | 377601  | l8ef                |         |                   |      |      |       |           |         |    |         |           |                 |             |
| 11    | http://v       | vww.sc            | opus.cor | m∕inward∕    | re cord.url?e         | id=2-s2.0-         | 78649691 | 609&partni | erID=40& | amd5=a2 | 2bda1135    | c343b1 cee         | dbfec    | 1a48d   | Obcc                |         |                   |      |      |       |           |         |    |         |           |                 |             |
| 12    | http://\       | vww.sc            | opus.cor | m∕inward∕    | re cord.url?e         | id=2-s2.0-         | 78649704 | 490&partni | erID=40& | amd5=21 | faOb815c3   | 308063f9c          | 59450    | le2fec  | 5ce3                |         |                   |      |      |       |           |         |    |         |           |                 |             |
| 13    | http://v       | vww.sc            | opus.cor | m∕inward∕    | re cord.url?e         | id=2-s2.0-         | 78449281 | 126&partni | erID=40& | amd5=60 | 003718e8    | 12 c6 ce bd        | a717C    | 58395   | 07f1a               |         |                   |      |      |       |           |         |    |         |           |                 |             |
| 14    | http://v       | vww.sc            | opus.cor | m∕inward∕    | re cord.url?e         | id=2-s2.0-         | 78650629 | 591&partni | erID=40& | amd5=ad | de48f7a98   | 36c0bb2f7          | lc8e3    | 10ce9   | 289d                |         |                   |      |      |       |           |         |    |         |           |                 |             |
| 15    | http://v       | vww.sc            | opus.cor | m/inward/    | re cord.url?e         | id=2-s2.0-         | 78650590 | 549&partni | erID=40& | amd5=18 | 854ffb006   | 63b21621           | 39b59    | Ida640  | a5ed                |         |                   |      |      |       |           |         |    |         |           |                 |             |
| 16    | http://\       | vww.sc            | opus.cor | m∕inward∕    | re cord.url?e         | id=2-s2.0-         | 78650599 | 691&partni | erID=40& | amd5=81 | 1 dcf7e57   | 71 b8638ad         | 997a3    | 867771  | 8e72                |         |                   |      |      |       |           |         |    |         |           |                 |             |
| 17    | http://v       | vww.sc            | opus.cor | m∕inward∕    | re cord.url?e         | id=2-s2.0-         | 78549252 | 015&partni | erID=40& | amd5=42 | 25a52720    | 27b58a67           | :8dcc    | 57da2   | c9 bae              |         |                   |      |      |       |           |         |    |         |           |                 |             |
| 18    | http://v       | vww.sc            | opus.cor | m∕inward∕    | re cord.url?e         | id=2-s2.0-         | 78650626 | 297&partni | erID=40& | amd5=3a | d57bbc31    | Of3a8ab71          | 321 eS   | 35c97   | 69ab                |         |                   |      |      |       |           |         |    |         |           |                 |             |
| 19    | http://v       | vww.sc            | opus.cor | m/inward/    | re cord.url?e         | id=2-s2.0-         | 78650432 | 415&partni | erID=40& | amd5=7  | ca90cc97    | ae c07 cb1 o       | la272    | 48286   | 534bb               |         |                   |      |      |       |           |         |    |         |           |                 |             |
| 20    | http://v       | vww.sc            | opus.cor | m∕inward∕    | re cord.url?e         | id=2-s2.0-         | 78650501 | 354&partni | erID=40& | md5=92  | 22c9db0f3   | 38e7df3ad          | 64a7     | e68a7I  | 6618                |         |                   |      |      |       |           |         |    |         |           |                 |             |
| 21    | http://v       | ww.sc             | opus.cor | m/inward/    | re cord.url?e         | id=2-s2.0-         | 78650602 | 342&partn  | erID=40& | md5=41  | ffe31d550   | 1 ad89751          | 7da7     | 6545b   | 6b5e                |         |                   |      |      |       |           |         |    |         |           |                 |             |
| 22    | http://v       | ww.sc             | opus.cor | m/inward/    | re cord.url?e         | id=2-s2.0-         | 78650679 | 874&partni | erID=40& | amd5=92 | 2de550a4    | e79f17dab          | b5e15    | 7dcf9   | d9e8                |         |                   |      |      |       |           |         |    |         |           |                 |             |
| 23    | http://v       | ww.sc             | opus.cor | m/inward/    | re cord.url?e         | id=2-s2.0-         | 78650505 | 947&partni | erID=40& | amd5=0a | d5dea7b94   | 45 cb 6 c4e 1      | 1579     | a2f681  | fb89                |         |                   |      |      |       |           |         |    |         |           |                 |             |
| 24    | http://v       | ww.sc             | opus.com | m∕inward∕    | re cord.url?e         | id=2-s2.0-         | 78650613 | 907&partni | erID=40& | md5=e   | Odc66bbb    | 1 bd5 bca41        | d554f    | 1 dbe91 | r565                |         |                   |      |      |       |           |         |    |         |           |                 |             |
| 25    | http://v       | ww.sc             | opus.com | m/inward/    | re cord.url?e         | id=2-s2.0-         | 78650627 | 467&partn  | erID=40& | md5=84  | 44261a71    | a4 c1 8a4 bī       | 7e1e     | 579ca   | 59e19               |         |                   |      |      |       |           |         |    |         |           |                 |             |

### scopus\_eidの切り出し方法(2)

 次にA列に含まれる「http://www.scopus.com/inward/record.url?eid=」という文字列を空白に 置換してください。

|      |      | - 0                                                   | •   <del>-</del> |                 |                   | 1.00                  | 18.118                    |              | 1.000              | -                   | -                  | 1                    | 30701_scops             | s_eidの切          | り出し - Mi              | croso | oft Excel  |             |          |              |                |         |      | -  |           |                                         |         |
|------|------|-------------------------------------------------------|------------------|-----------------|-------------------|-----------------------|---------------------------|--------------|--------------------|---------------------|--------------------|----------------------|-------------------------|------------------|-----------------------|-------|------------|-------------|----------|--------------|----------------|---------|------|----|-----------|-----------------------------------------|---------|
| 771  | JL   | 木-                                                    | 4                | 軍入              | ページ レイア           | ウト 数式                 | データ                       | 校閲           | 表示 4               | crobat              |                    |                      |                         |                  |                       |       |            |             |          |              |                |         |      |    |           | ۵                                       | ) — @ X |
| 「貼り作 | 117  | (切り<br>) ⊐ビ<br>→ ==================================== | 取り<br>- ・        | /Btho/cticl     | MSPI<br>BI        | iシック<br><u>ロ</u> ・ 田・ | - 11                      | · A A<br>· Z |                    | .   ≫<br>  ⊈ ∰      | 雪折                 | )返して全体な<br>いを結合して中   | 2表示する 札                 | 票準<br>到 - %      | , <u></u> €.0         | .00   | 条件付き テーブルと | 信<br>(して 悪) | <u>#</u> | どちらでもた<br>良い | ่≎เา<br>+<br>∓ | ₩<br>挿入 | 計除   | 力書 | Σ オート SUM | <ul> <li>         並べ替えと     </li> </ul> | 検索と     |
| Ť    | ,    | ▶ 音エ<br>いプオ                                           | ₩01E-<br>₹F      | ענויטיםאי/<br>ו |                   | 7+2                   | /h                        | -            |                    |                     | 配器                 |                      | 5                       | <u>م</u>         | 値                     | D.    | 書式 ▼ 書式設立  | Ε×          | フタイル     |              |                | Ť       | 1711 | *  | 2 / //    | フィルター、<br>編住                            | 遊択▼     |
|      |      | 81                                                    | <u> </u>         | -               | - £               | 2///<br>8/1152/h      | 1                         |              |                    |                     | ALUEL              |                      |                         |                  |                       |       |            |             | X717V    |              |                |         | C70  |    |           | entone.                                 |         |
| 4    |      | A                                                     |                  | -               | ^                 | * <u>922</u>          | E                         | E            | 0                  |                     | ш                  | т                    | 1                       | V                |                       |       | 5.4        | NI          | 0        | D            | 0              |         | n    | 0  | т         | 11                                      |         |
| 1    | U12  | <u>~</u>                                              | 7                | D               | 0                 | U                     | E                         | F            | 9                  |                     |                    | 1                    | 0                       |                  |                       | L .   | IVI        | IN          | 0        | F            | ω.             |         | ĸ    | 3  |           | 0                                       |         |
| 2    | httr | ://w                                                  |                  | pus co          | m/inward/         | re cord url?          | e id=2-s2 0               | -7995155     | 3523∂              | nerID=40            | &md5=9             | 26698856             | ad46f2f2a               | 588141           | -8b9d31d              |       |            |             |          |              |                |         |      |    |           |                                         |         |
| 3    | http | //w                                                   | NW.SCC           | pus.col         | m∕inward∕         | re cord.url?          | e id=2-s2.0               | -7865059     | 4607&.part         | nerID=40            | &md5=b             | 81 b0e6f04           | 12a73ec68               | d56f8b1          | b054425               |       |            |             |          |              |                |         |      |    |           |                                         |         |
| 4    | http | ://w                                                  | NN SCC           | pus.co          | m/inward/         | re cord.url?          | e id=2-s2.0               | -7865061     | 1548∂              | nerID=40            | &md5=d             | Of4018e5:            | ad2b39d31               | 52f3fd1          | 03774e5               |       |            |             |          |              |                |         |      |    |           |                                         |         |
| 5    | http | ://w                                                  | NN SCC           | puş.cou         | n∕inward∕         | record url2           | eid=2−s2 ∩                | -7865058     | 7069&nart          | nerID=40            | 1&md5=6            | <b>b3c6c06c</b>      | c182db117               | a9 b6 bb         | 42544071              |       |            |             |          |              |                |         |      |    |           |                                         |         |
| 6    | http | ://w                                                  | www.scc          | pus 検察          | ると置換              | and all               |                           |              | -                  |                     | 2 ×                | 📕 ce601 c            | 7f065a8ba               | 3fe bcfd         | 66cef4d               |       |            |             |          |              |                |         |      |    |           |                                         |         |
| 7    | http | ://w                                                  | ww.scc           | pus             |                   | 10.(=)                |                           |              |                    |                     |                    | c05b63               | b1 00a8677              | 91274c           | lb9c674ca             | 1     |            |             |          |              |                |         |      |    |           |                                         |         |
| 8    | http | ://w                                                  | WW.SCC           | pus             | 検索( <u>D</u> ) 置  | 課(P)                  |                           |              |                    |                     |                    | 05d237               | 7b856388e               | 822e68           | fd34bc33              |       |            |             |          |              |                |         |      |    |           |                                         |         |
| 9    | http | ://w                                                  | MV.SCC           | pus ;           | 検索する文字            | 列(N): http:           | //www.scopu               | s.com/inward | l/record.url?      | id=                 | -                  | 9f8136               | bb7cbdce5               | fafa338          | b5f1420               |       |            |             |          |              |                |         |      |    |           |                                         |         |
| 10   | http | ://w                                                  | WW.SCC           | pus             | 署換後の文字            | =豕川(E):               |                           |              |                    |                     | -                  | d7c4dc               | 7fb2f07bb8              | 754d87           | 76018ef               |       |            |             |          |              |                |         |      |    |           |                                         |         |
| 11   | http | ://w                                                  | WW.SCC           | pus             |                   |                       |                           |              |                    |                     |                    | da1135               | c343b1 cee              | dbfec1a          | 48d0bcc               |       |            |             |          |              |                |         |      |    |           |                                         |         |
| 12   | http | ://w                                                  | MW.SCC           | pus             |                   |                       |                           |              |                    | _ オプション             | $(\mathbb{I}) \gg$ | Db815c               | 308063f9c               | 5945de:          | 2fec5ce3              |       |            |             |          |              |                |         |      |    |           |                                         |         |
| 13   | http | ://w                                                  | MW.SCC           | pus             |                   |                       |                           |              |                    |                     |                    | 3718e8               | 12c6cebda               | 1717058          | 39507f1a              | 1     |            |             |          |              |                |         |      |    |           |                                         |         |
| 14   | http | ://w                                                  | www.scc          | pus             | すべて置換( <u>A</u> ) | ) 置換(                 | 3) [] (J/                 | べて検索(1)      | 次を検索(              | 9                   | 閉じる                | 48f/a98              | 6 cObb2 f/c             | 108e310          | ce9289d               |       |            |             |          |              |                |         |      |    |           |                                         |         |
| 10   | nttp | 77W                                                   | WW.SCC           | pua             |                   |                       | -11-0 -0.0                | 7005050      | 2004.0             | ID-40               | 0                  |                      | 74 10 2001              | 3960968          | 1040a5ed<br>7774.0-70 |       |            |             |          |              |                |         |      |    |           |                                         |         |
| 17   | nuup |                                                       | Mar.SCL          | pus:coi         | n/inwaru/i        | record.un?            | eiu-2-s2.0                | -7054005     | 201 E 2 maut       | neniD=40            | 0-cumus-0          | 0E-E0700             | /100030au               | 997830<br>997830 | ////00/2              |       |            |             |          |              |                |         |      |    |           |                                         |         |
| 1.9  | http |                                                       |                  | pus.com         | n/inwaru/i        | meand url?            | eiu-2-82.0<br>aid=2-c2.0  | -78650621    | 2013∂<br>82978.com | nenD-40<br>porID=40 | 12 md5-9           | 20802720<br>d5766691 | 27000a070<br>0f3c8cb711 | 201 - 921        | taz tatas<br>Se9769eb |       |            |             |          |              |                |         |      |    |           |                                         |         |
| 10   | http | 1100                                                  |                  | pus.co          | n/inwaru/         | meand url?            | eiu−z -sz.0<br>sid=2–s2.0 | -7865043     | 2/158 port         | neriD=40            | 12 md5 = 7         | 00700001             | on contraction of the   | 627249           | 286534 M              |       |            |             |          |              |                |         |      |    |           |                                         |         |
| 20   | http | 1100                                                  |                  | pus.co          | n/inwaru/         | meand url?            | oid=2 -c2 0               | -7865050     | 13548 port         | neriD=40            | 12 md5=0           | 22-9db0f             | aecorcorc<br>88o7df3odF | 64-7-66          | 2000040               | ,     |            |             |          |              |                |         |      |    |           |                                         |         |
| 21   | httr | 1/100                                                 |                  | pus.col         | n/inward/         | ne cord url?          | eid=2 -e2 0               | -7865060     | 23428.nart         | nerID=40            | 8.md5=4            | ffe31d550            | 1 ad 89751 1            | 7da765           | 45h6h5e               |       |            |             |          |              |                |         |      |    |           |                                         |         |
| 22   | httr | 1/100                                                 | M SCC            | DUS COL         | n/inward/         | record url?           | eid=2-s2.0                | -7865067     | 9874&nart          | nerID=40            | &md5=9             | 2de550a4             | e79f17dab               | h5e157           | dof9d9e8              |       |            |             |          |              |                |         |      |    |           |                                         |         |
| 23   | http | //w                                                   | NV SCC           | pus.col         | m/inward/         | record.url?           | eid=2-s2.0                | -7865050     | 5947&.part         | nerID=40            | &md5=0             | d5dea7b9             | 45cb6c4e1               | 1579a2           | f681 fb89             |       |            |             |          |              |                |         |      |    |           |                                         |         |
| 24   | http | //w                                                   | MN SCC           | pus.co          | n/inward/         | re cord.url?          | e id=2-s2.0               | -7865061     | 3907∂              | nerID=40            | &md5=e             | Odc66bbb             | bd5bca41                | 3554f1c          | be9f565               |       |            |             |          |              |                |         |      |    |           |                                         |         |
| 25   | http | ://w                                                  | NN SCC           | pus.co          | m/inward/         | re cord.url?          | e id=2-s2.0               | -7865062     | 7467∂              | nerID=40            | &md5=8             | 44261 a71            | a4c18a4b7               | 7e1e57           | 9ca59e1               | )     |            |             |          |              |                |         |      |    |           |                                         |         |

### scopus\_eidの切り出し方法(3)

・ つぎに「区切り位置指定ウィザード」を用いて、A列を「&」で区切って下さい。

|                                                                                                    | <b>- ") •</b> ("                                                                                                    | *   ▼                                                                                                    |                                                                                                    | 1.4                                                                                  | 18.11                                                                                                    |                                                                                                    |                                                                                              | and the                                                                                                    | _                                                                 | 13                 | 30701_sco                                                          | ps_eidの切                        | <u>19出し</u> - | Microsoft Ex         | cel        | -                                |                                    |                    |              |   | - |   |           |
|----------------------------------------------------------------------------------------------------|----------------------------------------------------------------------------------------------------|----------------------------------------------------------------------------------------------------|----------------------------------------------------------------------------------------------------|--------------------------------------------------------------------------------------|----------------------------------------------------------------------------------------------------|----------------------------------------------------------------------------------------------------|----------------------------------------------------------------------------------------------|----------------------------------------------------------------------------------------------------|-------------------------------------------------------------------|--------------------|--------------------------------------------------------------------|---------------------------------|---------------|----------------------|------------|----------------------------------|------------------------------------|--------------------|--------------|---|---|---|-----------|
| יידר                                                                                                    | (ル ホー)                                                                                                    | 」 挿入                                                                                                    | ページ レイアウト                                                                                                    | 数                                                                                    | 式 データ                                                                                                    | 校閲                                                                                                    | 表示                                                                                           | Acrobat                                                                                                    |                                                                   |                    |                                                                    |                                 |               |                      |            |                                  |                                    |                    |              |   |   |   | a 🕜 🗆 🗗 🔀 |
| 第二<br>Acc<br>データ                                                                                                    | ess Web                                                                                                    | デキスト<br>ファイル<br>・部データの国                                                                                                    | その他の<br>データソース * 接<br>なり込み                                                                                                    | うの<br>す<br>続<br>更                                                                    | ● 接続<br>で、て<br>新 · ● リング<br>接続                                                                                      | パティ えの編集                                                                                                    | ↓ <mark>2 X</mark><br>↓ 並べ替え<br>並⁄                                                           | マイルター<br>フィルター<br>、替えとフィル                                                                                                    | <ul> <li>ヘリノア</li> <li>再適用</li> <li>手細設定</li> <li>ター</li> </ul>   | E切り位置              | ■<br>-<br>-<br>-<br>-<br>-<br>-<br>-<br>-<br>-<br>-<br>-<br>-<br>- | データの<br>データの<br>入力規則 •<br>データツー | 統合<br>ル       | 副<br>What-If 分析<br>文 | グループ化<br>マ | <b>シ</b> ゴーブ解除<br>2 グループ解除<br>アウ | <ul> <li>小計</li> <li>小計</li> </ul> | 詳細データの表<br>詳細を表示しな | 示<br>い<br>「M |   |   |   |           |
|                                                                                                    | A1                                                                                                    |                                                                                                    | $ f_x$                                                                                                    | リンク                                                                                  |                                                                                                    |                                                                                                    |                                                                                              |                                                                                                    |                                                                   |                    |                                                                    |                                 |               |                      |            |                                  |                                    |                    |              |   |   |   | *         |
| 1<br>2<br>3<br>4<br>5<br>6<br>7<br>8<br>9<br>10<br>11<br>12<br>13<br>14<br>15<br>16<br>17<br>18<br>19<br>20<br>21<br>22 | A<br>U>0<br>2=s20-71<br>2=s20-71 | B<br>2551558<br>3550594<br>3550597<br>3550597<br>3550597<br>3550608<br>3550608<br>3550608<br>3550608<br>3550608<br>3550608<br>3550608<br>3550608<br>3550608<br>3550608<br>3550500<br>35505000<br>35505000<br>35505000<br>35505000<br>35505000<br>35505000<br>35505000<br>35505000<br>355050000<br>355050000000000 | C<br>区切り位置指定ウ<br>フィールドの区切り3<br>区切り文字<br>タブ(1)<br>たコン人他)<br>カンマ(2)<br>スペース(3)<br>マ その他(2):<br>データのブレビュー((<br>リンク<br>ンク・2:.0-785155<br>2-s2.0-7855051<br>く-32.0-7855051<br>く-32.0-7855051<br>(-32.0-7855051<br>(-32.0-7855051 | ロ<br>イザード<br>文字を指定<br>84<br>94607 pa<br>94607 pa<br>94607 pa<br>94607 pa<br>94607 pa | E<br>- 2 / 3<br>定してください。[<br>連続した及<br>文字予約の引用<br>- rtner ID=40<br>rtner ID=40<br>- rtner ID=40<br>- rtner ID=40<br> | F<br>データのブレビ<br>こりの文字(は<br>時(の): 「<br>d5=92669888<br>d5=81b0e6<br>d5=81b0e6<br>d5=81b0e6<br>d5=d0f4018<br>d5=92617da | ュー] ボックス<br>1 文字として<br>56ad46f2f2<br>f042a73ec6<br>e5ad2b39d3<br>戻る( <u>B</u> )<br>abb5e157. | G<br>(12,2,477)<br>(13,5,7,8)<br>(13,5,7,8)<br>(15,2,8,1,4,1,8)<br>(15,2,8,1,4,1,8)<br>(15,2,8,1,8)<br>(15,2,8,1,8)<br>(15,2,8,1,8)<br>(15,2,8,1,8)<br>(15,2,8,1,8)<br>(15,2,8,1,8)<br>(15,2,8,1,8)<br>( | H<br>立置が表示され<br>立置が表示され<br>154425<br>3774e5<br>、<br>完了<br>、<br>完了 | I<br>*<br>*<br>(E) | J                                                                  |                                 |               |                      | M          | N                                | 0                                  | р<br>              | Q            | R | S | T |           |
| 23<br>24<br>25                                                                                                    | 2-s2.0-71<br>2-s2.0-71<br>2-s2.0-71                                                                                                    | 505058<br>506139<br>506274                                                                                                    | 47&partnerID=4<br>07&partnerID=4<br>67&partnerID=4                                                                                                    | 0&.md5<br>0&.md5<br>0&.md5                                                           | =0d5dea7b8<br>=e0dc66bbl<br>=844261a7                                                                               | 145 cb6 c4e<br>o1 bd5 bca4<br>Ia4 c1 8a4 I                                                                           | e11579a2<br>1d554f1d<br>b77e1e57                                                             | :f681 fb89<br>ibe9f565<br>79 ca59e1                                                                                                    | 9                                                                 |                    |                                                                    |                                 |               |                      |            |                                  |                                    |                    |              |   |   |   |           |

### scopus\_eidの切り出し方法(4)

最終的にA列に残った情報がscopus\_eidです。このデータを、「論文データ」のscopus\_eidフィールドに保存してください。

| 🗶   🛃 🦃 🕶 (🗎 🗸   🖛                                                                                                    | 1 Land                                                                                                    | 1000                                                                                                    | and Property of                                                                                                    | _                                                   | 130 <mark>701_sc</mark>                 | ops_eidの切り出し | - Microsoft Exc | el              |               |                          |     | _ |   |         | 3  |
|----------------------------------------------------------------------------------------------------|----------------------------------------------------------------------------------------------------|----------------------------------------------------------------------------------------------------|----------------------------------------------------------------------------------------------------|-----------------------------------------------------|-----------------------------------------|--------------|-----------------|-----------------|---------------|--------------------------|-----|---|---|---------|----|
| ファイル ホーム 挿入                                                                                                    | ページレイアウト 数式                                                                                                    | データ 校閲                                                                                                    | 表示 Acrobat                                                                                                    |                                                     |                                         |              |                 |                 |               |                          |     |   |   | a 🕜 🗆 🗗 | 23 |
|                                                                                                    | 1<br>1<br>1<br>1<br>1<br>1<br>1<br>1<br>1<br>1<br>1<br>1<br>1<br>1                                                                                                    | <ul> <li>         接続         <ul> <li>             プロパティ             </li> <li>             プリンクの編集</li></ul></li></ul>                                                                                                    | ↓ 2 X<br>↓ 並べ替え フィルター                                                                                                    | <ul> <li>ヘリア</li> <li>再適用</li> <li>デ詳細設定</li> </ul> | E U U U U U U U U U U U U U U U U U U U | データの         | What-If 分析      | <b>グループ化</b> グル | ▶<br>レープ解除 小計 | ●∃詳細データの表示<br>■∃詳細を表示しない |     |   |   |         |    |
| 外部データの取り込み                                                                                                    | <del>}</del>                                                                                                    | 接続                                                                                                    | 並べ替えとフィル                                                                                                    | 9-                                                  |                                         | データ ツール      |                 |                 | アウトライン        | Fai                      |     |   |   |         |    |
| F7 • (                                                                                                    | $f_{x}$                                                                                                    |                                                                                                    |                                                                                                    |                                                     |                                         |              |                 |                 |               |                          |     |   |   |         | ~  |
| A                                                                                                    | B C                                                                                                    | D                                                                                                    | E F                                                                                                    | G                                                   | H I                                     | J            | К               | L               | M             | N O                      | P Q | R | S | Т       | E  |
| A           1         U>7           2         2=20-79951558523           3         2=20-78850594607           4         2=s20-788505904607           4         2=s20-788505904607           4         2=s20-788505904607           6         2=s20-78850590489           7         2=s20-78650609080           9         2=s20-78650609980           9         2=s20-78650609599           10         2=s20-78649604691609           12         2=s20-78649704490           13         2=s20-78649704490           14         2=s20-7864920514           15         2=s20-786505090549           16         2=s20-786505996691 | partnerID=rmd5=92669<br>partnerID=rmd5=6160<br>partnerID=rmd5=6160<br>partnerID=rmd5=6456<br>partnerID=rmd5=6456<br>partnerID=rmd5=8266<br>partnerID=rmd5=82169<br>partnerID=rmd5=81947<br>partnerID=rmd5=21600<br>partnerID=rmd5=260037<br>partnerID=rmd5=60037<br>partnerID=rmd5=60037<br>partnerID=rmd5=60037<br>partnerID=rmd5=8346<br>partnerID=rmd5=8164f<br>partnerID=rmd5=8164f | 2018856ad46f2f2at<br>e6f04273ec68<br>18e5ad2493d311<br>1c06cc182db17<br>1c01c7f0588ba<br>1563b100a8677<br>12377b85638e<br>8136bb7cbdce5<br>e4dc7fb2f07bb8<br>1135c343b1ce8<br>1135c343b1ce8<br>1135c343b1<br>1135c343b1<br>1135c342b1<br>1135c342b1<br>1135c | 2588141 b6b9d31d<br>3d56f8b1 b054425<br>2545fd1 03774e5<br>7a9b6bb42544071<br>33febcfd66cef4d<br>791274db9c674ca<br>e822e68fd34bc33<br>5fafa338b5f1 420<br>3754d8776018ef<br>adbfec1 a48d0bcc<br>55945de2fec5ce3<br>a71705839507f1 a<br>dc8e310ce9289d<br>89b59da6405ed<br>89b59da6405ed |                                                     |                                         |              |                 |                 |               |                          |     |   |   |         |    |
| 17 2-s2.0-78549252015<br>18 2-s2.0-78650626297                                                                                                    | partnerID=(md5=425ab<br>partnerID=(md5=3d57b                                                                                                    | 0272027668a676<br>hc310f3a8ab713                                                                                                    | 321e935c9769ab                                                                                                    |                                                     |                                         |              |                 |                 |               |                          |     |   |   |         | -  |
| 19 2-s2.0-78650432415<br>20 2-s2.0-78650501354<br>21 2-s2.0-78650602342<br>22 2-s2.0-78650602342                                                                                                    | partnerID=+md5=7 ca90<br>partnerID=+md5=922 c9<br>partnerID=+md5=922 c9<br>partnerID=+md5=924 c9                                                                                                    | 0cc97aec07cb1c<br>0db0f38e7df3ad5<br>1d5501ad897511                                                                                                    | da27248286534bb<br>564a7e68a76618<br>17da76545b6b5e                                                                                                    |                                                     |                                         |              |                 |                 |               |                          |     |   |   |         |    |
| 23 2-s2.0-78650505947<br>24 2-s2.0-78650613907<br>25 2-s2.0-78650627467                                                                                                    | partnerID= <md5=920e5<br>partnerID=<md5=0d5de<br>partnerID=<md5=e0dc6<br>rertnerID=<md5=84426< td=""><td>a7b945cb6c4e1<br/>i6bbb1bd5bca41(<br/>i1 a71a4c18a4b7</td><td>d554f1dbe9f565<br/>77e1e579ca59e19</td><td></td><td></td><td></td><td></td><td></td><td></td><td></td><td></td><td></td><td></td><td></td><td>-</td></md5=84426<></md5=e0dc6<br></md5=0d5de<br></md5=920e5<br>   | a7b945cb6c4e1<br>i6bbb1bd5bca41(<br>i1 a71a4c18a4b7                                                                                                    | d554f1dbe9f565<br>77e1e579ca59e19                                                                                                    |                                                     |                                         |              |                 |                 |               |                          |     |   |   |         | -  |

# organization\_dictionary\_ver\_2012\_1.xlsx のテーブル定義

#### テーブルの定義

| フィールド名    | データ型              |
|-----------|-------------------|
| 機関ID      | テキスト型、フィールドサイズ18  |
| レコード番号    | テキスト型、フィールドサイズ13  |
| 機関名称      | テキスト型、フィールドサイズ255 |
| 言語        | テキスト型、フィールドサイズ2   |
| 正式名称確認フラグ | Yes/No型           |
| セクター番号    | 整数型               |
| セクター分類    | テキスト型、フィールドサイズ20  |
| 代表機関フラグ   | Yes/No型           |
| 代表機関ID    | テキスト型、フィールドサイズ18  |
| 代表機関名称    | テキスト型、フィールドサイズ255 |
| 病院フラグ     | Yes/No型           |
| 現存フラグ     | Yes/No型           |
| 移行年月日     | テキスト型、フィールドサイズ20  |
| 継承機関ID    | テキスト型、フィールドサイズ18  |
| 継承機関名称    | テキスト型、フィールドサイズ255 |
| 継承機関セクター  | 整数型               |
| 外部コード     | テキスト型、フィールドサイズ14  |

- 以下の例では、 organization\_dictionary\_ver\_2012\_1.xlsxを Microsoft Accessにインポートした後のテ ーブル名を「Scopus-NISTEP大学・公的機 関名辞書」としています。
- テキスト型のフィールドサイズについては 、デフォルト値255でも問題ありません。

# Scopus\_Table\_of\_the\_NISTEP\_Affiliation\_Dictionary\_ver \_2013\_1.tsvのテーブル定義

### テーブルの定義

| フィールド名             | データ型             |
|--------------------|------------------|
| match_level        | テキスト型、フィールドサイズ1  |
| scopus_eid         | テキスト型、フィールドサイズ25 |
| scopus_address_seq | 長整数型             |
| nid                | テキスト型、フィールドサイズ18 |
| sector             | テキスト型、フィールドサイズ20 |

- 以下の例では、 Scopus\_Table\_of\_the\_NISTEP\_Affiliation\_Dictionary\_ver\_2013\_1.tsvをMicrosoft Accessにインポートした後のテーブル名を「Scopus-NISTEP大学・公的機関名辞書 対応テーブル」としています。
- テキスト型のフィールドサイズについては 、デフォルト値255でも問題ありません。

#### ③分析の実施

- ②で構築したデータベースを用いて分析を実施します。
- ここでは、以下の4つの分析について、分析用のクエリを示します。
  - Scopus-NISTEP大学・公的機関名辞書対応テーブルとのマッチングが行われた論 文の確認
  - マッチング精度ごとの論文数の集計
  - セクターごとの論文数の整数カウント法による集計
  - 大学・公的研究機関ごとの論文数の整数カウント法による集計
- Microsoft Accessのデータベースに、以下の3つのテーブルがインポートされていることを前提としています。
  - 論文データ
  - Scopus-NISTEP大学·公的機関名辞書
  - Scopus-NISTEP大学・公的機関名辞書対応テーブル
- また、テーブル名およびぞれぞれのテーブルのフィールド名は、②で示したものに合わせてください。

# Scopus-NISTEP大学・公的機関名辞書対応 テーブルとのマッチングが行われた論文の確認

以下のSQL文(SELECTから「;」まで)をMicrosoft AccessのSQLビューに張り付けてください。

SELECT a.[リンク]

FROM [論文データ] AS a INNER JOIN [Scopus-NISTEP大学・公的機関名辞書対応テーブル] AS b ON a.[リンク] = b.scopus\_eid GROUP BY a.[リンク];

#### <3分析の実施>

# Scopus-NISTEP大学・公的機関名辞書対応テーブル とのマッチングが行われた論文の確認(実行結果)

- 15,401件の内、Scopus-NISTEP大学・公的機関名辞書対応テーブルとのマッチングが行われた論文数は14,008件(約91%)です。
- Scopus-NISTEP大学・公的機関名辞書対応テーブルのカバー率については、「Scopus-NISTEP 大学・公的機関名辞書対応テーブル説明書」をご覧ください。

| A                                                                                                    | 分析サンプル:データベース (Access 2007 - 2010) - M                                                                                                    | licrosoft Access                                                                                                    | - • ×              |
|----------------------------------------------------------------------------------------------------|----------------------------------------------------------------------------------------------------|----------------------------------------------------------------------------------------------------|--------------------|
| ファイル ホーム 作成 外部データ データベース ツール Acrobat                                                                                                    |                                                                                                    |                                                                                                    | ۵ 😮                |
| シ 切り取り         シ 切り取り         シ ゴウ         シ ゴウ         シ ゴー         シ ゴー         ジ ゴー         シ ゴー         シ ゴー | <ul> <li>         ・<br/>・<br/>・</li></ul>                                                                                                    | 議     MS Pゴシック      v 11      · 注 注   諄 諄   № *     B    I    U   <u>A</u> * <sup>®</sup> · <u>A</u> *   臣 吾 吾   田 *   田 *     F+ストの書式設定 |                    |
| すべての Access オブジェクト 🕞 «                                                                                                    | 「「対応テーブルとリンクが取れた論文のeid                                                                                                    |                                                                                                    | ×                  |
| テーブル          III Scopus-NISTEP大学・公的機關名辞書対応テーブル         III Scopus-NISTEP大学・公的機關名辞書対応テーブル         III 論文テータ         クエリ         マッチング稿度ごとの論文数カウント         マッチング稿度ごとの論文数の失計         III 桃園別の論文数カウント         マッチング術度ごとの論文数の次計                                                                                                    | リング       -         2=s2.0=68349       -         2=s2.0=69049       -         2=s2.0=69249       -         2=s2.0=69249       -         2=s2.0=69349       -         2=s2.0=69349       -         2=s2.0=69349       -         2=s2.0=69349       -         2=s2.0=69349       -         2=s2.0=69349       -         2=s2.0=69349       -         2=s2.0=69349       -         2=s2.0=69349       -         2=s2.0=69349       -         2=s2.0=69349       -         2=s2.0=69349       -         2=s2.0=69349       -         2=s2.0=69349       -         2=s2.0=69849       -         2=s2.0=69849       -         2=s2.0=69849       -         2=s2.0=69849       -         2=s2.0=70249       -         2=s2.0=70249       -         2=s2.0=70249       -         2=s2.0=70249       -         2=s2.0=70249       - |                                                                                                    |                    |
| コマンドを入力してください。                                                                                                    |                                                                                                    | N                                                                                                    | umLock 🔲 🖪 🕮 🐅 🕍 🛒 |

### マッチング精度ごとの論文数の集計

以下のSQL文(SELECTから「;」まで)をMicrosoft AccessのSQLビューに張り付けてください。

SELECT b.match\_level, Count(b.scopus\_eid) AS scopus\_eidのカウント

FROM 論文データ AS a INNER JOIN [Scopus-NISTEP大学・公的機関名辞書対応テーブル] AS b ON a.[リン ク] = b.scopus\_eid

GROUP BY b.match\_level;

### マッチング精度ごとの論文数の集計(実行結果)

- Scopus-NISTEP大学・公的機関名辞書対応テーブルとのマッチングが行われた論文数 14,008件には、のべ約26,000の日本機関が関与しています(外国の機関については対応テ ーブルには含まれません)。
- そのうち、約21,959件(I)については、かなり高い確度で機関を同定、3,290件については、機関を同定せず、セクターのみを同定、52件については、やや低い確度で機関を同定、580件については国内機関であることのみ同定しています。

|                                                                                                    | ۵ 🕜       |
|----------------------------------------------------------------------------------------------------|-----------|
|                                                                                                    |           |
|                                                                                                    |           |
|                                                                                                    |           |
|                                                                                                    | ~         |
| デーブル       *            Scopus-NISTEP大学・公約機關名辞書       1            Scopus-NISTEP大学・公約機關名辞書対応テーブル        1            B な方ーク        1            D な方ーク           N            D たり           Scopus-NISTEP大学・公約機關名辞書対応テーブル             D は         なテーク           N            D たり           Scopus-NISTEP大学・公約機關名辞書対応テーブル             D は         な方           Scopus-NISTEP大学・公約機關名辞書対応テーブル             D たり           Scopus-NISTEP大学・公約機關名辞書対応テーブル             で         アメジ           Scopus-NISTEP大学             C たり           Scopus-NISTEP大学             C たり           Scopus-NISTEP大学             で         マッチン           Scopus-NISTEP大学             マッチン         が構         別         広         ア         ジ         プ         バ             グ         水         ボ         パ             プ         パ         ボ         パ             プ         パ         パ             パ         パ             パ         ・             パ         ・         ・              ・         ・         ・ |           |
| レコード: H 4 5 / 5 → H № 家 7/1/ターなし 検索<br>コマンドを入力して伏さい。                                                                                                    | 島 他 sol 🖌 |

## セクターごとの論文数の整数カウント法による集計

以下のSQL文(SELECTから「;」まで)をMicrosoft AccessのSQLビューに張り付けてください。

SELECT b.sector, Count(b.scopus\_eid) AS scopus\_eidのカウント

FROM

```
(SELECT DISTINCT b.sector, b.scopus_eid FROM [論文データ] AS a INNER JOIN [Scopus-NISTEP大学・公的
機関名辞書対応テーブル] AS b ON a.[リンク] = b.scopus_eid WHERE (((a.文献タイプ)="Article" Or (a.文献
タイプ)="Review" Or (a.文献タイプ)="Letter" Or (a.文献タイプ)="Note")))
```

**GROUP BY b.sector** 

ORDER BY Count(b.scopus\_eid) DESC;

### セクターごとの論文数の整数カウント法による集計 (実行結果)

- 重複を除いたセクターごとの論文数は、国立大学8,879件、私立大学2,865件、特殊法人・独 立行政法人2,577件、会社1,955件、公立大学916件となっています。
- ここでは、文献タイプを、"Article"、"Review"、"Letter"、"Note"に限定しています。

| ▲   🚽 🤊 - 🔍 -   = 分析サンプル:データベース (Access 2007 - 2010) - Microsoft Access |                                                                                                    |     |  |  |  |  |  |
|-------------------------------------------------------------------------|----------------------------------------------------------------------------------------------------|-----|--|--|--|--|--|
| ファイル ホーム 作成 外部データ データベース ツール Acrobat                                    |                                                                                                    | ۵ 🕜 |  |  |  |  |  |
| 2↓昇順                                                                    | 副新規作成 Σ 集計 論。置換 MS Pゴシック ▼ 11 ▼ Ξ Ξ 谭 谭 №                                                            |     |  |  |  |  |  |
|                                                                         |                                                                                                    |     |  |  |  |  |  |
|                                                                         |                                                                                                    |     |  |  |  |  |  |
| すべての Access オブジェクト 💿 « 👔                                                | コンプロジェンクが取れた論文のeid フッチング精度ごとの論文数の集計 フッチング構度ごとの論文数の集計                                                 | ×   |  |  |  |  |  |
| テーブル ※                                                                  | sector - scopus eid6 -                                                                               |     |  |  |  |  |  |
| ■ Scopus-NISTEP大学・公的機関名辞書                                               | 国立大学 8879                                                                                            |     |  |  |  |  |  |
| Sconus_NISTED大学,小的楼朋友辞主对内于ブル                                            | ▲ 私立大学 <u>2865</u> 2865                                                                              |     |  |  |  |  |  |
|                                                                         |                                                                                                    |     |  |  |  |  |  |
|                                                                         |                                                                                                    |     |  |  |  |  |  |
| לדו אין אין אין אין אין אין אין אין אין אין                             | - 公立人子 - 310                                                                                         |     |  |  |  |  |  |
| セクター毎の論文数カウント                                                           | 11111111111111111111111111111111111111                                                               |     |  |  |  |  |  |
| マッチング精度ごとの論文数の集計                                                        | 地方公共同体 217                                                                                           |     |  |  |  |  |  |
|                                                                         | 大学共同利用 186                                                                                           |     |  |  |  |  |  |
|                                                                         | 国の機関 112                                                                                             |     |  |  |  |  |  |
| 「」 対応テーフルとリンクが取れた論文のeid                                                 | 国立高専 97                                                                                              |     |  |  |  |  |  |
|                                                                         | 私立短大111111111111111111111111111111111111111111111111111111111111111111111111111111111111111111111111 |     |  |  |  |  |  |
|                                                                         |                                                                                                    |     |  |  |  |  |  |
|                                                                         |                                                                                                    |     |  |  |  |  |  |
|                                                                         | · · · · · · · · · · · · · · · · · · ·                                                                |     |  |  |  |  |  |
|                                                                         | 仏立同号   3                                                                                             |     |  |  |  |  |  |
|                                                                         |                                                                                                    |     |  |  |  |  |  |
|                                                                         |                                                                                                    |     |  |  |  |  |  |
|                                                                         |                                                                                                    |     |  |  |  |  |  |
|                                                                         |                                                                                                    |     |  |  |  |  |  |
|                                                                         |                                                                                                    |     |  |  |  |  |  |
|                                                                         | レコード: ዞ → 1/19 → ዞ ▶ ▷ 承 フィルターなし 検索                                                                  |     |  |  |  |  |  |
| コマンドを入力してください。<br>NumLock 同番曲 4 54 と                                    |                                                                                                    |     |  |  |  |  |  |

# 大学・公的研究機関ごとの論文数の整数カウント法に よる集計

以下のSQL文(SELECTから「;」まで)をMicrosoft AccessのSQLビューに張り付けてください。

SELECT c.機関名称, b.sector, Count(b.scopus\_eid) AS 機関毎の論文数

FROM (SELECT DISTINCT c.機関名称, b.sector, b.scopus\_eid FROM

(論文データAS a INNER JOIN [Scopus-NISTEP大学・公的機関名辞書対応テーブル] AS b ON a.[リンク] = b.scopus\_eid)

INNER JOIN [Scopus-NISTEP大学・公的機関名辞書] AS c ON b.nid = c.機関ID

WHERE (((c.言語)="ja") AND ((c.正式名称確認フラグ)=Yes) AND ((a.文献タイプ)="Article" Or (a.文献タイ プ)="Review" Or (a.文献タイプ)="Letter" Or (a.文献タイプ)="Note")))

GROUP BY c.機関名称, b.sector

ORDER BY Count(b.scopus\_eid) DESC;

## 大学・公的研究機関ごとの論文数の整数カウント法に よる集計(実行結果)

- 重複を除いた大学・公的研究機関ごとの論文数は、以下の通りとなっています。
- ここでは、文献タイプを、"Article"、"Review"、"Letter"、"Note"に限定しています。
- なお、Scopus-NISTEP大学・公的機関名辞書対応テーブルで個別機関ごとに対応付けを行っているのは、大学および公的研究機関なので、会社等については集計対象となりません。

| ▲ 「 」 「 マ ~ P ~ 」 マ 分析サンプル:データベース (Access 2007 - 2010) - Microsoft Access |                                                                                                    |                                                                                                    |                                                              |                         |     |  |  |
|---------------------------------------------------------------------------|----------------------------------------------------------------------------------------------------|----------------------------------------------------------------------------------------------------|--------------------------------------------------------------|-------------------------|-----|--|--|
| ファイル ホーム 作成 外部データ データベース ツール Acrobat                                      |                                                                                                    |                                                                                                    |                                                              |                         | ۵ 😮 |  |  |
|                                                                           | E ・     の実行     プ     ロ     ジェア     ロ     ロ | ●     ●     ●     ●     ●     ●     ●     ●     ●     ●     ●     ●     ●     ●     ●     ●     ●     ●     ●     ●     ●     ●     ●     ●     ●     ●     ●     ●     ●     ●     ●     ●     ●     ●     ●     ●     ●     ●     ●     ●     ●     ●     ●     ●     ●     ●     ●     ●     ●     ●     ●     ●     ●     ●     ●     ●     ●     ●     ●     ●     ●     ●     ●     ●     ●     ●     ●     ●     ●     ●     ●     ●     ●     ●     ●     ●     ●     ●     ●     ●     ●     ●     ●     ●     ●     ●     ●     ●     ●     ●     ●     ●     ●     ●     ●     ●     ●     ●     ●     ●     ●     ●     ●     ●     ●     ●     ●     ●     ●     ●     ●     ●     ●     ●     ●     ●     ●     ●     ●     ●     ●     ●     ●     ●     ●     ●     ●     ●     ●     ●     ●     ●     ●     ●     ●     ●< | איל • 11 • 1:= 5:=<br>[   <u>A</u> • ®? • <u>A</u> •   ≡ ≡ ≡ | ╪ ╪   № ×<br>  ⊞•   ⊞ • |     |  |  |
| 表示 クリップボード 12 並べ替えとフィルター                                                  | ۶–L                                                                                                    | 検索                                                                                                    | テキストの書式設定                                                    | E.                      |     |  |  |
| すべての Access オブジェクト 💿 «                                                    | 🗊 対応テーブルとリンクが取れた論文のeid 📲                                                                                                    | マッチング精度ごとの論文数の集計                                                                                                    | 1 セクター毎の論文数カウント                                              | 🗐 機関別の論文数カウント           | ×   |  |  |
| テーブル 🌣                                                                    | ∠ 機関名称 →                                                                                                    | sector 🗸                                                                                                    | 機関毎の論→                                                       |                         |     |  |  |
| ■ Scopus-NISTEP大学・公的機関名辞書                                                 | 東京大学                                                                                                    | 国立大学                                                                                                    | 992                                                          |                         |     |  |  |
|                                                                           | 京都大学                                                                                                    | 国立大学                                                                                                    | 981                                                          |                         |     |  |  |
| Scopus-NISTEP大子・公的機関石矸香刈心ナーフル                                             | 大阪大学                                                                                                    | 国立大学                                                                                                    | 839                                                          |                         |     |  |  |
| 🔜 🔜 論文データ                                                                 | 1 独立行政法人産業技術総合研究所                                                                                                    | 特殊法人·独立行政法人                                                                                                    | 806                                                          |                         |     |  |  |
| クエリ ※                                                                     | 1 独立行政法人科学技術振興機構                                                                                                    | 特殊法人·独立行政法人                                                                                                    | 786                                                          |                         |     |  |  |
| 1000000000000000000000000000000000000                                     | 東北大学                                                                                                    | 国立大学                                                                                                    | 780                                                          |                         |     |  |  |
|                                                                           | 東京工業大字                                                                                                    | 国立大字                                                                                                    | 668                                                          |                         |     |  |  |
| マッチンク 精度 ことの 論 又 数 の 集計                                                   | 九州大字                                                                                                    | 国立大字                                                                                                    | 606                                                          |                         |     |  |  |
| - 機関別の論文数カウント                                                             |                                                                                                    |                                                                                                    | 494                                                          |                         |     |  |  |
| 「「」 対応テーブルといっか取れた論文のeid                                                   | 四.1100000000000000000000000000000000000                                                                                                    | 特殊法人 独立行政法人                                                                                                    | 451                                                          |                         |     |  |  |
|                                                                           | 1 石古座八子 ひかった ひかん ひかん ひかん ひかん ひかん ひかん しゅうしゅう ひかん ひかん しゅうしゅう ひかん しゅうしん ひかん しゅうしん ひかん ひかん しょう しんしょう しんしょう ひょう ひょう ひょう ひょう しんしょう しんしょう しょう しょう しんしょう しんしょう しんしょう しんしょう しんしょう しんしょう しょう しんしょう しんしょう しんしょう しんしょう しんしょう しんしょう しんしょう しんしょう しんしょう しんしょう しんしょう しんしょう しんしょう しんしょう しんしょう しんしょう しんしょう しんしょ しんしょ                                                                                                    | 国立八子 時期により あったいより                                                                                                    | 415                                                          |                         |     |  |  |
|                                                                           | 四立行政法入理化学研究所<br>一                                                                                                    | 特殊法人 强立行政法人                                                                                                    | 295                                                          |                         |     |  |  |
|                                                                           | 1 広応八子                                                                                                    | 国立大学                                                                                                    | 280                                                          |                         |     |  |  |
|                                                                           | 東方理科大学                                                                                                    | 国立八子                                                                                                    | 207                                                          |                         |     |  |  |
|                                                                           |                                                                                                    | 144エハナ<br>小立大学                                                                                                    | 231                                                          |                         |     |  |  |
|                                                                           | 「「「「「「」」「「」」「「」」「「」」「「」」「」」「」」「」」「」」「」」                                                                                                    | ロウ大学                                                                                                    | 210                                                          |                         |     |  |  |
|                                                                           |                                                                                                    | 国立大学                                                                                                    | 206                                                          |                         |     |  |  |
|                                                                           | 開山大学                                                                                                    | 国立大学                                                                                                    | 203                                                          |                         |     |  |  |
|                                                                           | ■ · · · · · · · · · · · · · · · · · · ·                                                                                                    | 私立大学                                                                                                    | 188                                                          |                         |     |  |  |
|                                                                           | ■ 早稲田大学                                                                                                    | 私立大学                                                                                                    | 178                                                          |                         |     |  |  |
|                                                                           | 神戸大学                                                                                                    | 国立大学                                                                                                    | 170                                                          |                         |     |  |  |
|                                                                           |                                                                                                    | ターなり、検索                                                                                                    |                                                              |                         |     |  |  |
|                                                                           |                                                                                                    |                                                                                                    |                                                              |                         |     |  |  |
|                                                                           |                                                                                                    |                                                                                                    |                                                              | NumEock                 |     |  |  |

< 最後に>

最後に

- 本資料では、Scopus-NISTEP大学・公的機関名辞書対応テーブルの活用 事例の一つを示しました。
- 論文データとして、分析に用いたいデータセットを用いることで、Scopus-NISTEP大学・公的機関名辞書対応テーブルをさまざまな分析に活用する ことが可能です。
- Scopus-NISTEP大学・公的機関名辞書対応テーブルについては今後、同 定アルゴリズムの精密化、機関名辞書のデータ充実等により改善を行っ ていく予定ですが、利用に当たってはテーブルの精度やカバー率にご注 意ください。また、お気づきの点をお知らせ下さると幸いです。

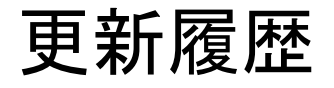

#### 第1版 2013年7月1日(MI)